# MEDICAL CLAIM SUBMISSIONS

## **New CMS 1500 Claim Form Requirements**

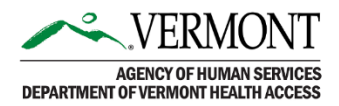

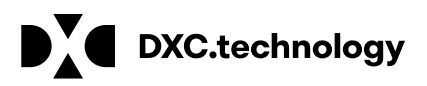

# Learning Objectives

- Understand the new requirements and deadlines
- Understand how to complete the new CMS 1500 claim form (02-12)

### **Medical Submissions: Paper Claim Form**

Partial Implementation – Effective April 1, 2014

Mandatory use of 02-2012 CMS 1500 Form

From this date forward:

- Field 15. Accident Date Must be entered in field 15 using the qualifier "439". Note: The accident date previously was entered in field 14 on the 08/05 form.
- Field 17. Name of Referring Provider or Other Source Until further notice, use qualifier "DN" only. Example: If you are entering an ordering physician, do not use the ordering qualifier; use the "DN" qualifier.
- Field 21. (ICD Indicator)
   Enter a "9" if you are using ICD-9 diagnosis codes. Enter a "0" if you are using ICD-10 diagnosis codes.
   Note: ICD-10 must be used on and after 10/1/2015.
- *Field 21. Diagnosis codes A-L* Now able to enter up to 12 diagnosis codes in this field. Note: The pointer character has changed from numbers to letters.
- Field 24-E. Diagnosis Pointers Must now use the corresponding letter to denote which diagnosis code(s) you are pointing to.

Additional Requirements – Deadline: November 3, 2014 Mandatory use of 02-2012 CMS 1500 Claim Form

From this date forward:

- Field 11b. Other Claim ID (Designated by NUCCU) Enter the "Other Claim ID". When submitting to property and casualty payers, e.g. automobile, homeowner's, or worker's compensation insurers and related entities, use qualifier -Y4 and identifier - Agency Claim Number (Property Casualty Claim Number). Enter qualifier to the left of the vertical, dotted line and the identifier to the right. For worker's compensation or property casualty: If known, enter the claim number assigned by the paper.
- Field 14. Date of Current Illness, Injury, or Pregnancy
   Enter the date of the first date of the present illness, injury, or pregnancy. For pregnancy, use the date of last menstrual period (LMP). Enter the applicable qualifier:
   431 Onset of Current Symptom or Illness or
   484 Last Menstrual Period.
- Field 17. Name of Referring Provider or Other Source Enter the name (First, Middle Initial, Last) followed by the credentials of the professional who referred/ordered the service/supply. If multiple providers are involved, enter a provider and the applicable qualifier in the following order:
  - DN Referring Provider,
  - DK Ordering Provider,
  - DQ Supervising Provider

Exception: All professional and professional crossover claims require the Ordering Qualifier - DK to be listed 1st when the Provider in Field 17 is one of the following provider types: Independent

Laboratory, Independent Radiology, DME Supplier, Prosthetics/Orthotics, Sole-source eye glass provider.

• Fields 17a. & 17b. (NPI)

Information must support the qualifier information indicated in Field 17. Enter the other ID number of the referring, ordering, or supervising provider. Use the appropriate qualifier to indicate what the ID number represents; enter in field to the immediate right of 17a. Refer to http://nucc.org/ for list of valid qualifiers.

### CMS 1500 02-12 Claim Form

| ALTH INSURANCE CLAIM FORM                                                                                                    |                                                                                                    |                                                                          |
|----------------------------------------------------------------------------------------------------|----------------------------------------------------------------------------------------------------|--------------------------------------------------------------------------|
| ROVED BY NATIONAL UNIFORM CLAIM COMMITTEE (NUCC) 02/12                                                                                                    |                                                                                                    |                                                                          |
| PICA                                                                                                    |                                                                                                    | PICA                                                                     |
| MEDICARE MEDICAID TRICARE CHAMPY                                                                                                    | A GROUP FECA OTHER                                                                                                    | ta INSURED'S LD. NUMBER (For Program in Item 1)                          |
| Medicane#) (Medicant#) (ID#:DoD#) (Member I                                                                                                    | De) (ID#) (ID#) (ID#)                                                                                                    |                                                                          |
| ATIENT'S NAME (Last Name, First Name, Middle Initial)                                                                                                    | A PATIENT'S BIHTH DATE SEX                                                                                                    | 4. INSURED S NAME. (Last Name, First Name, Middle Indial)                |
| ATIENT'S ADDRESS (No. Street)                                                                                                    | 6 PATIENT RELATIONSHIP TO INSURED                                                                                                    | 7 INSURED'S ADORESS (No., Street)                                        |
|                                                                                                    | Self Spouse Child Other                                                                                                    |                                                                          |
| Y STATE                                                                                                    | A. RESERVED FOR NUCC USE                                                                                                    | CITY STATE                                                               |
|                                                                                                    |                                                                                                    |                                                                          |
| CODE TELEPHONE (Include Area Code)                                                                                                    |                                                                                                    | ZP CODE TELEPHONE (Include Area Code)                                    |
| ( )                                                                                                    |                                                                                                    | ( )                                                                      |
| THER INSURED'S NAME (Last Name, First Name, Middle Initial)                                                                                                    | 10. IS PATIENT'S CONDITION RELATED TO.                                                                                                    | 11 INSURED'S POLICY GROUP OR FECA NUMBER                                 |
| THER INSURED'S POLICY OR GROUP NUMBER                                                                                                    | a. EMPLOYMENT? (Current or Previous)                                                                                                    | a INSURED'S DATE OF BIRTH SEX                                            |
|                                                                                                    | VES NO                                                                                                    | MM DD YY M F                                                             |
| IESERVED FOR NUCC USE                                                                                                    | 6 AUTO ACCIDENT? PLACE (State)                                                                                                    | b. OTHER CLAIM ID (Designated by NUCC)                                   |
|                                                                                                    | YES NO                                                                                                    |                                                                          |
| ESERVED FOR NUCC USE                                                                                                    | C OTHER ACCIDENT?                                                                                                    | C. INSURANCE PLAN NAME OR PROGRAM NAME                                   |
|                                                                                                    | YES NO                                                                                                    | A 10 THEORY AND THE AND A THE OPPOSITE OF SAME                           |
| NSURANCE PLAN NAME OR PROGRAM NAME                                                                                                    | 10d CLAM CODES (Designated by NUCC)                                                                                                    | I IS THERE ANOTHER HEALTH BENEFIT PLAN7                                  |
| READ BACK OF FORM BEFORE COMPLETIN                                                                                                    | A & SIGNING THIS FORM                                                                                                    | 13 INSURED'S OR AUTHORIZED PERSON'S SIGNATURE Lauthorize                 |
| PATIENT'S OR AUTHORIZED PERSON'S SIGNATURE I authorize the<br>to procees the claim Later request payment of povertiment penaltic atthe                                                                                                    | relicate of any medical or other information necessary to measify its to the party who accepts assignment                                                                                                    | payment of medical benefits to the undersigned physician or supplier for |
| bolow.                                                                                                    | and the second second se |                                                                          |
| SKINED                                                                                                    | DATE                                                                                                    | IRGNED                                                                   |
| DATE OF CURRENT ILLNESS, INJURY, or PREGNANCY (LMP) 15.                                                                                                    | OTHER DATE MM DD YY                                                                                                    | 16 DATES PATIENT UNABLE TO WORK IN CURRENT OCCUPATION                    |
| QUAL NAME OF REFERRING PROVIDER OR OTHER SOURCE 12                                                                                                    |                                                                                                    | 10 TO                                                                    |
| 17                                                                                                    | NP1                                                                                                    | FROM TO YY MM DD YY                                                      |
| ADDITIONAL CLAIM INFORMATION (Designated by NUCC)                                                                                                    |                                                                                                    | 20. OUTSIDE LAB? & CHARGES                                               |
|                                                                                                    |                                                                                                    | VES NO                                                                   |
| DIAGNOSIS OR NATURE OF ILLNESS OR INJURY Relate A-L to service                                                                                                    | rice line below (246) ICD (nd.                                                                                                    | 22. RESUBMISSION ORIGINAL REF. NO                                        |
| .L 8 L C L                                                                                                    | D L                                                                                                    |                                                                          |
| F                                                                                                    | H L                                                                                                    | 23. PHIOH AUTHORIZATION NUMBER                                           |
|                                                                                                    | FOURES SERVICES OR SHEPHER ] E                                                                                                    | E D H I I                                                                |
| From To PLACEOF (Expl                                                                                                    | ain Unusual Circumstances) DIAGNOBIS                                                                                                    | DAVE EPEDT ID RENDERING                                                  |
| A DD 11 MAR DD 11 DEMALE EARLY DEMALS                                                                                                    | Sua and an an an an an an an an an an an an an                                                                                                    |                                                                          |
|                                                                                                    |                                                                                                    | NPI                                                                      |
|                                                                                                    |                                                                                                    |                                                                          |
|                                                                                                    |                                                                                                    | 1091                                                                     |
|                                                                                                    | 1                                                                                                    | I I I I HARD ALL AND AND AND AND AND AND AND AND AND AND                 |
|                                                                                                    |                                                                                                    | NPI                                                                      |
| 1 T T T T T T T                                                                                                    |                                                                                                    | 1 1 1 1 1 1 1 1 1 1 1 1 1 1 1 1 1 1 1 1                                  |
|                                                                                                    |                                                                                                    |                                                                          |
|                                                                                                    |                                                                                                    | NET                                                                      |
|                                                                                                    |                                                                                                    |                                                                          |
|                                                                                                    |                                                                                                    | NPI                                                                      |
| FEDERAL TAX I.D. NUMBER                                                                                                    | ACCOUNT NO. 27 ACCEPT ASSIGNMENT?                                                                                                    | 28 TOTAL CHARGE 29, AMOUNT PAID 30. Revel for NUCC                       |
|                                                                                                    | YES NO                                                                                                    | 8                                                                        |
| SIGNATURE OF PHYSICIAN OR SUPPLIER 32 SERVICE F<br>INCLUDING DEGREES OR CREDENTIALS                                                                                                    | ACIUITY LOCATION INFORMATION                                                                                                    | 33 BILLING PROVIDER INFO & PH # ( )                                      |
| (I cardify that the statements on the reverse<br>apply to this bill and are made a part thansof a                                                                                                    |                                                                                                    |                                                                          |
| the second second second second second second second second second second second second second second second se                                                                                                    |                                                                                                    |                                                                          |
| and a second second sec |                                                                                                    |                                                                          |
|                                                                                                    | h.                                                                                                    | a D.                                                                     |

### Field 1a: Insured's ID Number

| 14. INSURED'S I.D. NU | MBER                | (For Program in Item 1) |
|-----------------------|---------------------|-------------------------|
| 4. INSURED'S NAME (L  | ast Name, First Nar | ne, Middle Initial)     |
| 7. INSURED'S ADDRES   | SS (No., Street)    |                         |
| CITY                  |                     | STATE                   |
| ZIP CODE              | TELEPH              | ONE (Include Area Code) |

**Field 1a Other Claim ID** (Designated by NUCCU) – Enter the Vermont Medicaid Unique ID as shown on the beneficiary's Member ID card.

### Field 2: Patient's Name

| (Medicare#) (Medic        | raid#) (ID#/DoD4)               | (Member ID     |
|---------------------------|---------------------------------|----------------|
| 2. PATIENT'S NAME (LBSt N | lame, First Name, Middle Initia | al)            |
| 5. PATIENT'S ADDRESS (N   | o., Street)                     |                |
| CITY                      |                                 | STATE          |
| ZIP CODE                  | TELEPHONE (Include)             | Area Code)     |
| 9. OTHER INSURED'S NAM    | E (Last Name, First Name, Mi    | iddle trittal) |
| a. OTHER INSURED'S POL    | ICY OR GROUP NUMBER             |                |
| 5. RESERVED FOR NUCC      | USE                             |                |
| C RESERVED FOR NUCCI      | USE                             |                |
| d. INSURANCE PLAN NAMI    | E OR PROGRAM NAME               |                |

**Field 2 Patient's Name** – Enter the beneficiary's last and first name.

#### Field 10: Patient's Condition Related To

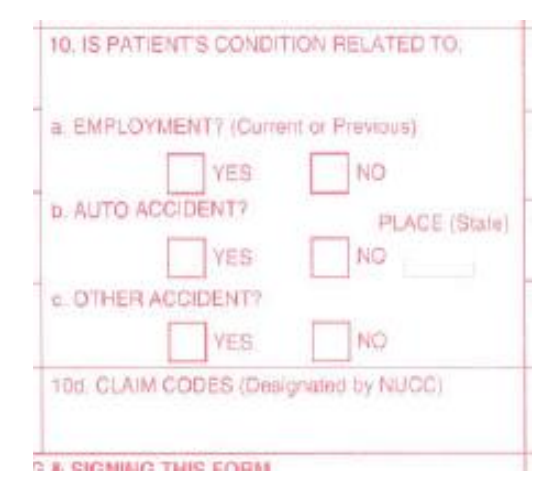

#### Field 10 Condition Related To -

Check appropriate box to indicate:

- a. Condition is related to employment
- b. Condition is related to auto accident
- c. Condition is related to any other type of accident

Field 11b: Other Claim ID

| 11. INSURED'S POLICY GROUP OR FECA NUMBER                                                                                             |   |
|----------------------------------------------------------------------------------------------------|---|
|                                                                                                    | _ |
|                                                                                                    |   |
| b. OTHER CLAIM ID (Designated by NUCC)                                                                                                |   |
| . INSURANCE PLAN NAME OR PROGRAM NAME                                                                                                 | - |
|                                                                                                    |   |
| d, IS THERE ANOTHER HEALTH BENEFIT PLAN?                                                                                              |   |
| YES NO If yes, complete items 9, 9a, and 9d.                                                                                          |   |
| 13. INSURED'S OF AUTHORIZED PERSON'S SIGNATURE Lauthorize<br>payment of medical benefits to the undersigned physician or supplier for |   |
| services described below.                                                                                                    |   |
|                                                                                                    |   |
| SIGNED                                                                                                    | _ |

# **Field 11b Other Claim ID** (Designated by NUCCU) – Enter the "Other Claim ID".

When submitting to property and casualty payers, e.g. automobile, homeowner's, or worker's compensation insurers and related entities, use qualifier -Y4 and identifier - Agency Claim Number (Property Casualty Claim Number). Enter qualifier to the left of the vertical, dotted line and the identifier to the right. For worker's compensation or property casualty: If known, enter the claim number assigned by the paper. Field 14: Date of Current Illness, Injury, or Pregnancy (LMP)

| 14. DATE OF CURRENT | ILLNESS, INJURY, or PREGNANCY (LMP) |
|---------------------|-------------------------------------|
|                     | QUAL.                               |

Field 14. Date of Current Illness, Injury or Pregnancy - Enter the date of the first date of the present illness, injury, or pregnancy. For pregnancy, use the date of last menstrual period (LMP). Enter the applicable qualifier: 431 - Onset of Current Symptom or Illness or 484 - Last Menstrual Period.

Field 15: Other Date

| a desired and a second second s |       |    | - |
|----------------------------------------------------------------------------------------------------|-------|----|---|
| 15. OTHER DATE<br>QUAL.                                                                                                    | MM DD | ΥY |   |

**Field 15. Other Date** - Providers are instructed to put a valid date and valid qualifier in this field. If an Accident Date needs to be reported, the date is to be entered in this field using qualifier "439".

#### Field 17: Name of Referring Provider or Other Source

|                         | A REAL PROPERTY AND A REAL PROPERTY AND A REAL |          |        |
|-------------------------|----------------------------------------------------------------------------------------------------|----------|--------|
| 17. NAME OF REFERRING   | PROVIDER                                                                                                    | OR OTHER | SOURCE |
| TT. THINE OF THE ETHING |                                                                                                    |          |        |
|                         |                                                                                                    |          |        |
|                         |                                                                                                    |          |        |

Enter the name (First, Middle Initial, Last) followed by the credentials of the provider who referred/ordered the service or supply. If multiple providers are involved, enter one provider and the applicable qualifier in the following order:

- 1) DN Referring Provider
- 2) DK Ordering Provider
- 3) DQ Supervising Provider

*Exception:* All professional and professional crossover claims require the Ordering Qualifier -DK to be listed 1st when the Provider in Field 17 is one of the following provider types: Independent Laboratory, Independent Radiology, DME Supplier, Prosthetics/Orthotics, Sole-source eye glass provider.

#### Field 17a & 17b NPI

| 17a.     |  |
|----------|--|
| 17b. NPI |  |

Information must support the qualifier information indicated in Field 17. Enter the other ID number of the referring, ordering, or supervising provider. Use the appropriate qualifier to indicate what the ID number represents; enter in field to the immediate right of 17a. Refer to http://nucc.org/ for list of valid qualifiers.

| 21. DIAGNOSIS OR NAT | JRE OF ILLNESS OR INJUR | Y Relate A-L to service line below (24) | E) ICE Ind. |
|----------------------|-------------------------|-----------------------------------------|-------------|
| A. L                 | B.L                     | c. L                                    | p I.        |
| E. I                 | F. L                    | Ø. L                                    | н. 1        |
|                      | 1.1                     | к. [                                    | L [         |

#### • Field 21. (ICD Ind.)

An ICD indicator has been added to this field; enter a "9" to indicate that you are using ICD-9 or "0" for ICD-10. <u>Effective 10/1/15</u>, ICD-10 diagnosis codes must be used. This information is required.

#### Field 21. Diagnosis codes A-L

Enter the appropriate ICD-9 or ICD-10 diagnosis code that relates to the service rendered. You are now able to enter up to 12 diagnosis codes in this field.

Field 24

| 24. A.  | DAT<br>From | E(S) O | SERV  | To | vv | B.<br>PLACE OF | C.    | D. PROCEDURES<br>(Explain Unus<br>CPT/HCPCS | SERVICE | S, OR SUPPLIES<br>Itances) | E<br>DIAGNOSIS<br>POINTED | F<br>E CHARGES  | G<br>DAYS<br>OR | H.<br>EPSDT<br>Family<br>Par | L<br>ID<br>OUAL | J<br>RENDERING<br>PROVIDER ID # |
|---------|-------------|--------|-------|----|----|----------------|-------|---------------------------------------------|---------|----------------------------|---------------------------|-----------------|-----------------|------------------------------|-----------------|---------------------------------|
| TVI IVI | 00          | -      | Print | 00 |    |                | Linna | of moreo 1                                  |         |                            | [                         | ap les per rest | - Select        | 1100                         | Contrat.        |                                 |
|         |             |        |       |    |    |                |       |                                             |         |                            |                           |                 | 1               |                              | NPI             |                                 |
|         |             |        |       |    |    |                |       |                                             |         |                            |                           |                 |                 |                              |                 |                                 |
|         |             |        |       |    |    |                |       |                                             |         |                            |                           |                 |                 |                              | NPI             |                                 |
|         |             | -      |       |    |    |                |       |                                             |         |                            | 1 1                       |                 |                 |                              |                 |                                 |
| _       | _           | _      | _     |    |    |                | _     |                                             |         |                            |                           |                 |                 | -                            | (NP)            |                                 |
|         |             |        |       |    |    |                |       |                                             |         |                            | 1                         |                 |                 |                              | NPI             |                                 |
| -       |             |        |       | -  |    | 1              |       |                                             |         |                            | 1                         |                 |                 |                              |                 |                                 |
|         |             |        |       |    |    |                |       |                                             |         |                            |                           |                 |                 |                              | NPI             |                                 |
|         |             |        |       |    |    |                |       |                                             |         |                            |                           |                 |                 |                              |                 |                                 |
|         |             |        |       |    |    |                |       |                                             |         |                            |                           |                 |                 |                              | NPt             |                                 |

- **24a. DATE(S) OF SERVICE**\* Enter the date of each service provided. If the From and To dates are the same, the To date is not required.
- 24b. PLACE OF SERVICE\* Enter the appropriate two digit place of service code.
- **24d. PROCEDURE CODE\*** Enter the appropriate procedure code to explain the service rendered.
- 24e. DIAGNOSIS POINTER\* Enter the appropriate diagnosis 'pointer' that relates to the service rendered (A through L) and corresponds to the diagnosis from field locator 21. You may enter up to 4 pointers per detail.
- **24f. CHARGES\*** Enter the usual and customary charge for the service rendered.
- **24g. DAYS OR UNITS**\* Enter the number of days or units of service rendered.
- **24j. ATTENDING PROVIDER**\* Enter attending physician's NPI. Enter the billing provider NPI for independent labs and DME suppliers. If Atypical, enter the 7-digit Vermont Medicaid ID number in the shaded area.

### Field 28 Through 33a

| 25. FEDERAL TAX I.D. NUMBER SSN. EIN                                                                                                    | 28, PATIENT'S ACCOUNT NO.   | 27 ACCEPT ASSIGNMENT? | 28 TOTAL CHARGE      | 29. AMOUNT PAID | 30. Revoltor NUCC Use |
|----------------------------------------------------------------------------------------------------|-----------------------------|-----------------------|----------------------|-----------------|-----------------------|
| 31. SIGNATURE OF PHYSICIAN OR SUPPLIER<br>INCLUDING DEGREES OF CREDENTIALS<br>If cettly that the statements on the reverse<br>apply to this bill and any made a part thereof.) | 32 SERVICE FACILITY LOCATIO | N INFORMATION         | 33. BILLING PROVIDER | NFO & PH # ( )  |                       |
| SIGNED DATE                                                                                                    | а. D.                       |                       | 8.                   | D.              |                       |

NUCC Instruction Manual available at: www.nucc.org PLEASE PRINT OR TYPE

APPROVED OMB-0938-1197 FORM 1500 (02-12)

#### 28. Total Charge\* •

Add the charges from field locator 24f for each line and enter the total in this field.

#### 29. Amount Paid\* •

Enter the amount paid by other health insurance coverage (exclude Medicare payments). If this field is completed, field locators 11a, 11b and 11c must also be completed. Enter spend down if applicable. Documentation must be attached if the services are not covered by the primary, or if the payment by the primary is \$3.00 or less.

#### 33. Billing Provider\* •

Enter the payee provider name and address (Individual provider format: last name, first name)

33a. Billing Provider's NPI\* • Enter the billing provider's NPI.

|                                                                                                    |                                                                         |                                                                                    |                                 |             | PICA                                               |  |
|----------------------------------------------------------------------------------------------------|-------------------------------------------------------------------------|------------------------------------------------------------------------------------|---------------------------------|-------------|----------------------------------------------------|--|
| MEDICARE MEDICAID TRICARE CHAMPVA                                                                                                    | GROUP FECA OTHER                                                        | 18 INSURED'S I.D. NUM                                                              | BER                             | (           | For Program in Item 1)                             |  |
| (Medicare#) (Medicaid#) (ID#/DoD#) (Member ID                                                                                                    | #) (ID#) (ID#) (ID#) (ID#)                                              | 123456                                                                             |                                 |             |                                                    |  |
| PATIENT'S NAME (Last Name, First Name, Middle Initial)                                                                                                    | 3. PATIENT'S BIRTH DATE SEX                                             | 4. INSURED'S NAME (La                                                              | st Name, First                  | Name, Mit   | ddle Initial)                                      |  |
| Last name, First name                                                                                                    | 6. PATIENT RELATIONSHIP TO INSURED                                      | 7 INSURED'S ADDRESS                                                                | (No., Street)                   |             |                                                    |  |
| bis example shows all of the                                                                                                    | Self Spouse Child Other                                                 |                                                                                    |                                 |             |                                                    |  |
| nandatory fields for a                                                                                                    | RESERVED FOR NUCC USE                                                   | CITY                                                                               |                                 |             | STATE                                              |  |
| eneficiary who only has                                                                                                    |                                                                         | ZIP CODE                                                                           | TEL                             | EPHONE (    | Include Area Code)                                 |  |
| /ermont Medicaid                                                                                                    |                                                                         |                                                                                    |                                 | ( )         |                                                    |  |
| The VT Medicaid                                                                                                    | ). IS PATIENT'S CONDITION RELATED TO.                                   | 11 INSURED'S POLICY                                                                | GROUP OR F                      | ECA NUM     | BER                                                |  |
| beneficiary is the insured                                                                                                    | EMPLOYMENT? (Current or Previous)                                       | a INSURED'S DATE OF                                                                | BIBTH                           |             | SEX                                                |  |
| therefore field / is not a                                                                                                    |                                                                         | MM DD                                                                              | e AV                            | M           | F                                                  |  |
| required field                                                                                                    | AUTO ACCIDENT? PLACE (State)                                            | 5. OTHER CLAIM ID (De                                                              | signated by N                   | UCC)        |                                                    |  |
| Vou do not pood to                                                                                                    | YES NO                                                                  |                                                                                    |                                 |             |                                                    |  |
| • You do not need to                                                                                                    |                                                                         | C. INSURANCE PLAN NA                                                               | ME OR PRO                       | GHAM NAM    | VE.                                                |  |
| complete the beneficiary                                                                                                    | Dd CLAIM CODES (Designated by NUCC)                                     | d. IS THERE ANOTHER HEALTH BENEFIT PLAN?                                           |                                 |             |                                                    |  |
| address in field 5 and 7                                                                                                    |                                                                         | YES N                                                                              | ) If yes.                       | complete    | tems 9, 9a, and 9d                                 |  |
| • You do not need a                                                                                                    | SIGNING THIS FORM.<br>ase of any medical or other information necessary | 13 INSURED'S OR AUTH<br>payment of medical be                                      | HORIZED PER<br>enefits to the u | RSON'S SI   | GNATURE I authorize<br>d physician or supplier for |  |
| signature on each claim                                                                                                    | nyself or to the party who accepts assignment                           | services described be                                                              | low.                            |             |                                                    |  |
| for form nor is it required                                                                                                    | DATE                                                                    | SIGNED<br>16: DATES PATIENT UNABLE TO WORK IN CURRENT OCCUPATION<br>MM DD MM DD YY |                                 |             |                                                    |  |
| in field 31                                                                                                    | HER DATE MM DD YY                                                       |                                                                                    |                                 |             |                                                    |  |
| The signature must be                                                                                                    |                                                                         | FROM<br>18. HOSPITALIZATION D                                                      | ATES RELAT                      | TO<br>TO CU | RRENT SERVICES                                     |  |
| kept on file in your office                                                                                                    | NPI                                                                     | FROM DD                                                                            | YY                              | то          | MM DD YY                                           |  |
| 9. ADDITIONAL CLAIM INFORMATION (Designated by NUCC)                                                                                                    |                                                                         | 20. OUTSIDE LAB?                                                                   |                                 | \$ CHA      | RGES                                               |  |
| TUAGNOSIS OR NATURE OF ILL NESS OR INJURY Relate A-L to servi                                                                                                    | ce line below (24E)                                                     | YES N                                                                              | 0                               |             |                                                    |  |
| I27.2                                                                                                    | ICD Ind                                                                 | CODE                                                                               | ORIC                            | GINAL BEF   | NO                                                 |  |
| E.L                                                                                                    |                                                                         | 23. PRIOR AUTHORIZAT                                                               | NON NUMBE                       | 8           |                                                    |  |
|                                                                                                    |                                                                         | E                                                                                  | G H                             |             | 4                                                  |  |
| From To PLACE OF (Expla<br>MM DD YY MM DD YY SERVICE EMG CPT/HCPI                                                                                                    | In Unusual Circumstances) DIAGNOSI<br>CS MODIFIER POINTER               | S CHARGES                                                                          | OR Family<br>UNITS Plan         | QUAL        | RENDERING<br>PROVIDER ID. #                        |  |
| 040114 040114 11 9921                                                                                                    | 13 A                                                                    | 95.00                                                                              | 1                               | NPI         | 1234567890                                         |  |
| TETTI                                                                                                    |                                                                         | 1                                                                                  |                                 | NPI         |                                                    |  |
|                                                                                                    |                                                                         |                                                                                    |                                 | NICI        |                                                    |  |
|                                                                                                    |                                                                         |                                                                                    |                                 | NPI         |                                                    |  |
|                                                                                                    |                                                                         |                                                                                    |                                 | NPI         |                                                    |  |
|                                                                                                    |                                                                         |                                                                                    |                                 | NPI         |                                                    |  |
|                                                                                                    |                                                                         |                                                                                    | 1                               | NPI         |                                                    |  |
| 5, FEDERAL TAX I.D. NUMBER SSN EIN 26. PATIENT'S A                                                                                                    | ACCOUNTING 27 ACCEPT ASSIGNMENT?                                        | s 95.00                                                                            | 29. AMC                         | UNT PAID    | 30. Rsvd for NUCC Us                               |  |
| SIGNATURE OF PHYSICIAN OR SUPPLIER     SIGNATURE OF PHYSICIAN OR SUPPLIER     INCLUDING DEGREES OR CREDENTIALS     (I certify that the statements on the roverse     apply to this bill and are made a part thereof.) |                                                                         | Last Name,<br>Street Addre<br>City, State Z                                        | First Na<br>ess<br>ip Code      | ame<br>e    | )                                                  |  |
| IGNED DATE B.                                                                                                    | b.                                                                      | 1234567890                                                                         | b,                              |             |                                                    |  |
| IUCC Instruction Manual available at: www.nucc.org                                                                                                    | PLEASE PRINT OR TYPE                                                    | APPRO                                                                              | VED OMB                         | -0938-1     | 197 FORM 1500 (02-1                                |  |

#### Field 29: Primary Insurance Claim Example

Enter the amount paid by other health insurance coverage, including contractual allowance if applicable (exclude Medicare payments). If this field is completed, field locators 11a, 11b and 11c must also be completed. Enter spend down, if applicable. Documentation must be attached if the services are not covered by the primary insurer, or if the payment by the primary is \$3.00 or less.

|                                                                                                    | FECA         OTHER         1a: INSURED'S I.D. NUMBER         (For Program in Item 1)           BXX (LINB3 [ID])         1233456         (For Program in Item 1)           TE         SEX         1233456           M         F         4. INSURED S RAME: (Last Name, First Name, Middle Initial)           HIP TO INSURED         7. INSURED S ADDRESS (No., Street).           Chat         Other           ZUP. CODE         TELEPHONE (Include Area Code)           ()         ()                                                                                                    |
|----------------------------------------------------------------------------------------------------|----------------------------------------------------------------------------------------------------|
| APPROVED BY NATIONAL UNIFORM CLAIM COMMITTEE INUCCI 02/12  PICA  I. MEDICARE MEDICAID TRUCARE CHAMPVA CROUP (CDP) (CDP) | FECA         OTHER         1a: INSURED'S LO. NUMBER         (For Program in Item 1)           BIX         ID80         123456         (For Program in Item 1)           TE         SEX         4. INSURED'S NAME (Last Name, First Name, Midde Initial)           MI         F         7. INSURED S ADDRESS (No., Street).           Child         Other         Citry           ZIP. CODE         TELEPHONE (Include Area Code)           ()         ()                                                                                                    |
|                                                                                                    | FECA.<br>BIX (UNIS)         OTHER         1a: INSURED'S 1D. HUMBER         (For Program in Item 1)           (IOP)         123456         (For Program in Item 1)           (IOP)         E         4. INSURED'S HAME (Last Name, First Name, Mode Initial)           40P TO INSURED         7. INSURED S ADDRESS (No., Street).           (Child)         Other         CITY           20P. COCE         TELEPHONE (Include Area Code).           (())         (())                                                                                                    |
| MEDICARE MEDICARD TRICARE CHAMPYA GROUP<br>Medicarder) Medicarder) (DerDobr) Monder Drait<br>Detert's Name (Last Name Frei Name, Middle Indea)     2. PATIENT'S BITTH QA     S PATIENT'S BITTH QA     S PATIENT'S B          | FEECUNE         OTHER         1 INSURED'S I.D. NUMBER         (For Program in Item 1)           (707 ***********************************                                                                                                    |
| Last Name, First Name     Contract Name, First Name     Contract Name, First Name     Contract Name, First Name     Contract Name     Contract     Contract     Contract     Contr     | M         F           HIP TO INSURED         7. INSURED S ADDRESS (No., Street).           Crinita         Otheir           ZIP CODE         City           STATE           ZIP CODE         TELEPHONE (Include Area Code)                                                                                                    |
| S. PATIENT'S ADDRESS (No. Street) S. PATIENT'S ADDRESS (No. Street) CITY STATE CITY TELEPHONE (Include Area Code) ( ) S. OTHER INSURED'S NAME (Last Name, First Name, Middle Initial) Name of Insured A OTHER INSURED'S POLICY ON GROUP NUMBER POLICY POLICY ON GROUP NUMBER CITY                                                                                                    | EHP TO INSURED         7. INSURED \$ ADDRESS (No., Street).           Child         Other           20 USE         CITY           ZIP. COCE         TELEPHONE (Include Area Code)           ()         ()                                                                                                    |
| CITY STATE COND<br>ZIP CODE TELEPHONE (Include Area Code)<br>( )<br>8 OTHER INSURED'S NAME (Last Name, First Name, Middle Initial)<br>Name of Insured<br>a OTHER INSURED'S POLICY OR GROUP NUMBER<br>POINTY ICAMP                                                                                                    | Citier         STATE           IC USE         City           ZIP. CODE         TELEPHONE (Include Area Code)           ()         ()                                                                                                    |
| ZIP CODE TELEPHONE (Include Area Code) ( ) s OTHER INSURED'S NAME (Last Name, First Name, Middle Indiat) Name of Insured a OTHER INSURED'S POLICY OF GROUP NUMBER POLICY DI IMPORT                                                                                                    | ZIP. GODE TELEPHDNE (Include Area Code) ( )                                                                                                    |
| OTHER INSURED'S NAME (Last Name, Fire Name, Middle Insur)     Name of Insured     other insured     OTHER INSURED'S POLICY OF GROUP NUMBER     OTHER INSURED'S POLICY OF GROUP NUMBER                                                                                                    |                                                                                                    |
| OTHER INSURED'S POLICY OR GROUP NUMBER                                                                                                    | (TION RELATED TO. 11 INSURED'S POLICY GROUP OR FECA NUMBER                                                                                                    |
|                                                                                                    | ent of Previous) a INSURED'S DATE OF BITTH SEX                                                                                                    |
| RESERVED FOR NUCC USE 11. AUTO ACCIDENT?                                                                                                    | PLACE (State) b. OTHER CLAIM ID (Designated by NUCC)                                                                                                    |
| RESERVED FOR NUCC USE     C OTHER ACCEDENT?     VES                                                                                                    | C INSURANCE PLAN NAME OR PROGRAM NAME                                                                                                    |
| Insurance Name                                                                                                    | Highwated by NUCC) d. IS THERE ANOTHER HEALTH BENEFIT PLAN?                                                                                                    |
| READ BACK OF FORM BEFORE COMPLETING & SIGNING THIS FORM.<br>2. PATIENT'S OR AUTHORIZED PERSON'S SIGNATURE. Lauthorize the release of any madical or of<br>to process the claim. Lalso request payment of government banefits either to myself or to the party who<br>below.                                                                                                    | her viformation necessary<br>a accepts assignment 13 INSURED'S OR AUTHORIZED PERSON'S SIGNATURE Lauthonize<br>payment of medical banefits to the undersigned physician or supplier for<br>senices described below                                                                                                    |
| SIGNED DATE                                                                                                    | SIGNED                                                                                                    |
| 4. DATE OF CURRENT BLNESS, INJURY, or PREGNANCY (LMP) 15. OTHER DATE OUAL OUAL MM                                                                                                    | DD YY 16 DATES PATIENT UNABLE TO WORK IN CURRENT OCCUPATION<br>PROM DD TO TO                                                                                                    |
| 7. NAME OF REFERRING PROVIDER OR OTHER SOURCE 178.                                                                                                    | 111 HOSPITALIZATION DATES RELATED TO CURRENT SERVICES<br>MM DD TO TO TO TO THE TO THE TOT |
| 19. ADDITIONAL CLAIM INFORMATION (Designated by NUCC)                                                                                                    | 20. OUTSIDE LAB <sup>3</sup> \$ CHARGES                                                                                                    |
| 1 DIAGNOSIS OR NATURE OF ILLNESS OR INJURY Relate A-L to service line below (24E)                                                                                                    | Dind 22 RESUGNISSION ORIGINAL REF NO                                                                                                    |
|                                                                                                    | 23. PRIOR AUTHORIZATION NUMBER                                                                                                    |
|                                                                                                    |                                                                                                    |
| A.         DATE(S) OF SERVICE         B.         C         D         PROCEDURES. SERVICES.         OF           From         To         PUCEOF         Explain Unusual Originations         Explain Unusual Originations           MM         DO         YY         NM         DO         YY         SERVICE         MOGINE                                                                                                    | SUPPLIES E F G H I BUNCHING<br>DAAS EPSCI D RENDERING<br>IER POINTER SCHARGES UNTE New CUAL PROVIDER (D. #                                                                                                    |
| 05 25 14 1 99213                                                                                                    | A 95 00 1 🖬 123456789                                                                                                    |
| <b>Field C is a required field when Primary</b><br>Enter the payment plus contractual allowar<br>explanation of benefits (EOB), if the service<br>Include an explanation of the EOB remark<br>deductible or if the payment is \$3.00 or les                                                                                                    | <b>Insurance is applicable.</b><br>nce and enter the sum in field 29. Attach the<br>es are not covered by the primary insurance.<br>when it was applied to the primary insurance<br>s.                                                                                                    |
| , .,                                                                                                    |                                                                                                    |
| 25, FEDERAL TAX I.D. NUMBER SSN EIN 26. PATIENT'S ACCOUNT NO 27                                                                                                    | ACCEPT ASSIGNMENT? 28 TOTAL CHARGE 28. A SUNT PAID 30. Revel for NUCC US                                                                                                    |
| SIONATURE OF PHYSICIAN OR SUPPLIER     NOLUDING DEGREES OR CHEDENTIALS     If only that the statematics on the reviews                                                                                                    | 95 00 75 00<br>Last Name, First Name                                                                                                    |
| apply to this bill and are made is part thereof (                                                                                                    | Street Address<br>City, State Zip Code                                                                                                    |

### **Medicare Claim Example**

If you do not receive payment from DVHA within 30 days of the Medicare paid date, submit the claim to DXC Technology with a completed *Medicare Attachment Summary Form.* If a service or item is denied by Medicare as non-reimbursable but the service is reimbursable by Vermont Medicaid, submit a CMS 1500 claim for the non-reimbursable service (completed to DVHA specifications) include a copy of the Medicare denial within twelve months of the date of service to DXC Technology.

| EALTH INSURANCE O                                                                                                    | LAIM FOR                                                                                                    | IM                                                                                                    |                                                                                                    |                                                                                                    |                                                                                                    |                                                                                                    |                                                                                                    |                            |
|----------------------------------------------------------------------------------------------------|----------------------------------------------------------------------------------------------------|----------------------------------------------------------------------------------------------------|----------------------------------------------------------------------------------------------------|----------------------------------------------------------------------------------------------------|----------------------------------------------------------------------------------------------------|----------------------------------------------------------------------------------------------------|----------------------------------------------------------------------------------------------------|----------------------------|
| ROVED BY NATIONAL UNIFORM CLAI                                                                                                    | I COMMITTEE (NUI                                                                                                    | CC) 02/12                                                                                                    |                                                                                                    |                                                                                                    |                                                                                                    |                                                                                                    |                                                                                                    | mes.                       |
| PICA<br>MEDICADE MEDICAID TI                                                                                                    | UCARE                                                                                                    | CHAMPVA GB                                                                                                    | OUP FECA                                                                                                    | OTHER 14                                                                                                    | INSURED'S LD. NUMBE                                                                                                    | R                                                                                                    | (For                                                                                                    | Pica<br>Program in item 11 |
| (Medicare#) (Medicard#) (82                                                                                                    | W/DoD#)                                                                                                    | (Member ID#)                                                                                                    | 17 BLR LUNG                                                                                                    | (104)                                                                                                    | 123456                                                                                                    |                                                                                                    |                                                                                                    |                            |
| PATIENT'S NAME (Last Name, First Nam                                                                                                    | e, Middle Initial)                                                                                                    | 3. PATIEN                                                                                                    | TS BIRTH DATE SE                                                                                                    | X 4.1                                                                                                    | NSURED'S NAME (Last)                                                                                                    | Name, First N                                                                                                    | lame, Middle                                                                                                    | a Initial)                 |
| Last Name, Firs                                                                                                    | t Name                                                                                                    |                                                                                                    |                                                                                                    | F                                                                                                    | US DENE ADORECE I                                                                                                    | in Theat                                                                                                    |                                                                                                    |                            |
| PATIENT'S ADDRESS (No., Street)                                                                                                    |                                                                                                    | 6. PATIEN                                                                                                    | Secure Child                                                                                                    |                                                                                                    | NSUMED S ADDRESS (                                                                                                    | eo , omeed                                                                                                    |                                                                                                    |                            |
| TY.                                                                                                    |                                                                                                    | STATE & RESERV                                                                                                    | VED FOR NUCC USE                                                                                                    | CIT                                                                                                    | Ŷ                                                                                                    |                                                                                                    |                                                                                                    | STATE                      |
|                                                                                                    |                                                                                                    |                                                                                                    |                                                                                                    |                                                                                                    |                                                                                                    |                                                                                                    |                                                                                                    |                            |
| CODE TELEPH                                                                                                    | ONE (Include Area C                                                                                                    | Iode)                                                                                                    |                                                                                                    | ZIP                                                                                                    | CODE                                                                                                    | TELEF                                                                                                    | HONE (Incl                                                                                                    | ude Area Code)             |
| VELICE INTO THE PARTY OF MARKET                                                                                                    | )<br>Einet Manuel Mathematica                                                                                                    | NAME OF THE PAT                                                                                                    | ENTR CONDITION BELATE                                                                                                    | 0.10                                                                                                    | INSURED'S POUCY OF                                                                                                    |                                                                                                    | CA NUMBER                                                                                                    | 8                          |
| THEN INSURED S WARE (LESS WORKS,                                                                                                    | rate, rearing, weating a                                                                                                    | initial in the latent                                                                                                    | CHI O CONDITION DECHT                                                                                                    |                                                                                                    |                                                                                                    | our onre                                                                                                    |                                                                                                    |                            |
| THER INSURED'S POLICY OR GROUP                                                                                                    | NUMBER                                                                                                    | a, EMPLO                                                                                                    | MENT? (Current or Previous                                                                                                    | a) a.)                                                                                                    | NSURED'S DATE OF BI                                                                                                    | RTH                                                                                                    | 10                                                                                                    | SEX                        |
|                                                                                                    |                                                                                                    |                                                                                                    | VES X NO                                                                                                    |                                                                                                    | Minist Esta                                                                                                    |                                                                                                    | M                                                                                                    | F                          |
| ESERVED FOR NUCC USE                                                                                                    |                                                                                                    | B. AUTO A                                                                                                    | CCIDENT? PL                                                                                                    | ACE (State) b. (                                                                                                    | OTHER CLAIM ID (Deeig                                                                                                    | nated by NU                                                                                                    | CC)                                                                                                    |                            |
| ESERVED FOR NUCC USE                                                                                                    |                                                                                                    | C OTHER                                                                                                    | ACCIDENT?                                                                                                    |                                                                                                    | NSUBANCE PLAN NAM                                                                                                    | F OR PROGR                                                                                                    | AM NAME                                                                                                    |                            |
|                                                                                                    |                                                                                                    |                                                                                                    | VES XNO                                                                                                    | -                                                                                                    |                                                                                                    |                                                                                                    |                                                                                                    |                            |
| NSURANCE PLAN NAME OR PROGRA                                                                                                    | MINAME                                                                                                    | tod CLAM                                                                                                    | CODES (Designated by NU                                                                                                    | (CC) d. 1                                                                                                    | S THERE ANOTHER HE                                                                                                    | ALTH BENER                                                                                                    | FIT PLAN?                                                                                                    |                            |
|                                                                                                    |                                                                                                    |                                                                                                    |                                                                                                    |                                                                                                    | YES NO                                                                                                    | If yes: o                                                                                                    | omplete iten                                                                                                    | ns 9, 9a, and 9d.          |
| READ BACK OF                                                                                                    | FORM BEFORE CO                                                                                                    | OMPLETING & SIGNING                                                                                                    | 3 THIS FORM.                                                                                                    | 13                                                                                                    | INSURED'S OR AUTHO                                                                                                    | RIZED PERS                                                                                                    | ION'S SIGN                                                                                                    | ATURE Lauthonize           |
| When Medicare<br>additional infor                                                                                                    | e is the<br>mation/f                                                                                                    | primary ii<br>fields thai                                                                                                    | nsurance, t<br>n what is in                                                                                                    | here is<br>clude (                                                                                                    | no need<br>on this ex                                                                                                    | to co<br>ampl                                                                                                    | omple<br>e.                                                                                                    | ete any                    |
| When Medicare<br>additional information in                                                                                                    | e is the  <br>mation/f                                                                                                    | primary in<br>fields than                                                                                                    | nsurance, t<br>n what is in                                                                                                    | here is<br>clude (                                                                                                    | no need<br>on this ex                                                                                                    | to co<br>ampl                                                                                                    | e.                                                                                                    | ete any                    |
| When Medicare<br>additional information in<br>page of nature of subjects                                                                                                    | e is the  <br>mation/f                                                                                                    | primary in<br>fields than<br>175 197                                                                                                    | nsurance, t<br>n what is in                                                                                                    | here is                                                                                                    | on this ex                                                                                                    | to cc<br>ampl                                                                                                    | e.                                                                                                    | ete any                    |
| When Medicare<br>additional information in<br>additional class information in<br>plagnosis on nature of Liness<br>[P28.89]                                                                                                    | e is the partial to have a second to have a second to hav                                                                                                    | primary in<br>fields than                                                                                                    | nsurance, t<br>n what is in                                                                                                    | here is<br>clude (<br>?                                                                                                    | no need<br>on this ex<br>outside LAP<br>vers no<br>courside LAP                                                                                                    | to co<br>ampl                                                                                                    | e.                                                                                                    | ete any                    |
| When Medicare<br>additional information in<br>Additional claw information in<br>Diagnosis on nature of illness<br>P28.89                                                                                                    | e is the  <br>mation/f<br>Respirated by NUCC                                                                                                    | primary in<br>fields than<br>175 [187]<br>*<br>*<br>*<br>*<br>*<br>*                                                                                                    | nsurance, t<br>n what is in                                                                                                    | here is<br>clude (<br>20<br>22<br>23                                                                                                    | no need<br>on this ex<br>outside Lap<br>outside Lap<br>essentiation<br>Recommission                                                                                                    | to cc<br>ampl                                                                                                    | E.                                                                                                    | ete any                    |
| When Medicare<br>additional information in<br>additional claw information in<br>pageographic on nature of subjects<br>P28.89                                                                                                    | e is the  <br>mation/f<br>resignated by NUCC                                                                                                    | primary in<br>fields than<br>175 term<br>AL to serves the belo<br>c<br>c<br>c<br>c<br>c<br>c<br>c<br>c<br>c<br>c<br>c<br>c<br>c<br>c<br>c<br>c<br>c<br>c<br>c                                                                                                    | nsurance, t<br>n what is in                                                                                                    | here is<br>clude (<br>20<br>23                                                                                                    | no need<br>on this ex<br>move care<br>ourside care<br>ves no<br>recommission<br>Prior authorizatio                                                                                                    | to cc<br>ampl                                                                                                    | e.                                                                                                    | ete any                    |
| When Medicare<br>additional inform<br>Additional claim information (C<br>DIAGNOSIS OR NATURE OF ILLNESS<br>P28.89 B L<br>P28.89 B L<br>P28.9 B L<br>P28.9 B L                                                                                                    | e is the  <br>mation/f<br>www.mation/f<br>www.mation/f<br>con usurer<br>con usurer<br>con usure | primary in<br>fields than<br>175   184<br>A-L to serves line belo<br>c<br>c<br>c<br>c<br>c<br>c<br>c<br>c<br>c<br>c<br>c<br>c<br>c<br>c<br>c<br>c<br>c<br>c<br>c                                                                                                    | nsurance, t<br>n what is in<br>(24E) CD lea<br>p (<br>RVICES. OR SUPPLIES<br>CREATERING INFILIES<br>MODIFIER                                                                                                    | here is<br>clude (<br>20<br>23<br>0ragross                                                                                                    | no need<br>on this ex<br>more take<br>ves no<br>resumission<br>Prior authomizatio                                                                                                    | to cc<br>ampl                                                                                                    | E.<br>SCHARC                                                                                                    | ete any                    |
| When Medicare<br>additional inform<br>ADDITIONAL CLAM INFORMATION IC<br>DIAGNOSIS OF NATURE OF ILLNESS<br>P28.89<br>B<br>P28.89<br>B<br>P28.89<br>B<br>P28.9<br>B<br>P28.9<br>B<br>P28<br>B<br>P28.9<br>B<br>P28.9<br>B<br>P28<br>B<br>P28<br>B<br>P28<br>B<br>P28<br>B<br>P28<br>B<br>P28<br>B<br>P28<br>B<br>P28<br>B<br>P28<br>B<br>P28<br>B<br>P28<br>B<br>P28<br>B<br>P28<br>B<br>P28<br>B<br>P28<br>B<br>P28<br>B<br>P28<br>B<br>P28<br>B<br>P2 | e is the mation/f<br>mation/f<br>exempted by NUCC<br>OR PLURY Reside                                                                                                    | primary in<br>fields than<br>175 187<br>AL to serve ine bee<br>c<br>c<br>c<br>c<br>c<br>c<br>c<br>c<br>c<br>c<br>c<br>c<br>c<br>c<br>c<br>c<br>c<br>c                                                                                                    | nsurance, t<br>n what is in<br>"(24E) CD Ha<br>H L<br>L<br>RNICES. OR SUPPLIES<br>COUPERR                                                                                                    | here is<br>clude (<br>20<br>22<br>23<br>Constructions<br>Point tee<br>A                                                                                     | no need<br>on this ex<br>ourside LAP<br>yes no<br>respension<br>price authomization<br>s charges d                                                                                                    | to cc<br>ampl<br>onicia<br>in Number<br>onicia<br>in Number<br>in Here<br>in Here<br>i                                                                                                    | E CHARC                                                                                                    | ete any                    |
| When Medicare<br>additional information in<br>additional class information in<br>page 28.89 B<br>P28.89 B<br>P28.89 B<br>Date(s) of Service<br>From (s) of Service<br>05 14 14<br>05 14 14                                                                                                    | e is the mation/f<br>mation/f<br>wypated by NUCC<br>CR MUURY Rease<br>RACTOR ENG<br>22<br>22<br>22                                                                                                    | primary in<br>fields than<br>the last the last<br>of the last<br>of the last of the last<br>of the last of the last<br>of the last of the last<br>of the last of the last o                                                                                                    | RVICES OF SUPPLIES<br>CHOPPILES<br>CHOPPILES<br>CHOPPILES<br>CHOPPILES<br>CHOPPILES<br>CHOPPILES<br>CHOPPILES<br>CHOPPILES                                                                                                    | here is<br>clude (<br>20<br>22<br>23<br>0MGROSS<br>POMPER<br>A<br>A                                                                                         | s no need<br>on this ex<br>moved<br>researcher<br>researcher<br>researcher<br>s changes<br>27 00<br>84 00                                                                                                    | to cc<br>ampl<br>onicu<br>onicu<br>o | NPI                                                                                                    | ete any                    |
| When Medicare<br>additional information e<br>additional claw information e<br>P28.89<br>P28.89<br>P28.89<br>Do yy MM D0 yr<br>05 14 14<br>05 14 14                                                                                                    | e is the mation/f<br>mation/f<br>response to NUCC<br>OR INJURY Results<br>Ract of<br>Struct Exc.<br>22<br>22                                                                                                    | primary in<br>fields than<br>the price for the left<br>c L                                                                                                    | nsurance, t<br>n what is in<br>«(24E) CD Hd<br>P CD Hd<br>H C<br>HVC25. OR SUPPLIES<br>CHORMONIC AND CONTRACT<br>MCDIFIER                                                                                                    | here is<br>clude (<br>20<br>22<br>23<br>23<br>24<br>24<br>24<br>24<br>24<br>24<br>24<br>24<br>24<br>24<br>24<br>24<br>24                                    | a no need<br>on this ex<br>outside LAP<br>yes no<br>courside LAP<br>yes no<br>coursi                                                                                                    | to cc<br>ampl<br>onical<br>in NUMBER<br>1<br>1                                                                                                    | to     s chance     to     s chance     to     s chance     to     to | ete any                    |
| When Medicare<br>additional information e<br>additional claw information e<br>page 28.89<br>P28.89<br>B<br>Date(s) of Service<br>From y MM CD y<br>05 14 14                                                                                                    | e is the mation/f<br>mation/f<br>receptuted by NUCC<br>OR MAURY Reserved<br>RACE of EMG<br>22<br>22                                                                                                    | primary in<br>fields than<br>1% 1% 1%<br>AL 10 serves live belo<br>6<br>CPTACTOURES SE<br>CPTACTOURS SE<br>CPTACTOURS SE<br>CPTACTOURS SE<br>SECONDARY SE<br>99213<br>31575                                                                                                    | r (24E) CD led<br>(24E) CD led<br>(24E) CD led<br>(24E) CD led<br>(25)<br>(25)                                                                                                    | here is<br>clude (<br>20<br>22<br>23<br>COMACHOSISS<br>POINTER<br>A<br>A                                                                                    | s no need<br>on this ex<br>more taken<br>yes no<br>respension<br>respension<br>respe                                                                                                    | to cc<br>ampl<br>onicu<br>in NUMBER                                                                                                    | I S CHARCO                                                                                                    | PROVIDER ID. #             |
| When Medicare<br>additional information in<br>ADDITIONAL CLAW INFORMATION IN<br>P28.89<br>P28.89<br>P28.99<br>P28.99<br>P                                                                                                    | e is the mation/f                                                                                                    | primary in<br>fields than<br>the law of the law<br>c L law of the law<br>c L law of the law<br>c L law of the law<br>c L law of the law<br>c L law of the law<br>c L law of the law<br>c L law of the law<br>c L law of the law<br>c L law of the law<br>c L law of the law<br>of the law of the law<br>of the law of the law<br>of the law of the law<br>of the law of the law<br>of the law of the law<br>of the law of the law<br>of the law of the law<br>of the law of the law<br>of the law of the law<br>of the law of the law<br>of the law of the law of the law<br>of the law of the law of the law<br>of the law of the law of the law of the law<br>of the law of the law of the law of the law of the law<br>of the law of the law                                                                                                    | A CARE CO INSU<br>A CARE CO INSU<br>A CARE CO INSU                   | here is<br>clude (<br>20<br>20<br>20<br>20<br>20<br>20<br>20<br>20<br>20<br>20<br>20<br>20<br>20                                                            | с no need<br>on this ex<br>тиои<br>очтысе саят<br>чез по<br>терерализато<br>вереализато<br>27 00<br>84 00                                                                                                    | to cc<br>ampl<br>orica<br>w NUMBER                                                                                                    | Imple           Imple           S CHARC           S CHARC           NRI           Imple           NPI           NPI           NPI           NPI           NPI           NPI           NPI                                                                                                    | ete any                    |
| When Medicare<br>additional information e<br>additional class information e<br>P28.89<br>P28.89<br>B<br>D D Y MM DD Y<br>05 14 14<br>05 14 14                                                                                                    | e is the mation/f                                                                                                    | primary in<br>fields than<br>the price for below<br>c L<br>c L<br>c C<br>c C<br>c C<br>c C<br>c C<br>c C<br>c C<br>c C<br>c C<br>c C                                                                                                    | A CARE CO INS<br>A CARE CO INS<br>A CARE | here is<br>clude (<br>20<br>20<br>20<br>20<br>20<br>20<br>20<br>20<br>20<br>20<br>20<br>20<br>20                                                            | A no need<br>on this ex<br>outside LAP<br>VITSIDE LAP<br>COUTSIDE LAP<br>COUTSIDE LAP                                                                                                    | to cc<br>ampl<br>onion<br>in NUMBER<br>1<br>1                                                                                                    | Imple           Imple           S CHARC           S CHARC           Imple           Imple           Imp                                                                                                    | ete any                    |
| When Medicare<br>additional information in<br>additional claw information in<br>padmoses on nature of illness<br>P28.89                                                                                                    | e is the mation/f mation/f mat                                                                                                    | primary in<br>fields than<br>the last the last<br>c L<br>c L<br>c L<br>c L<br>c L<br>c L<br>c L<br>c L<br>c L<br>c L                                                                                                    | A COLOR AND A COLOR AND A COLO                                                                                                    | here is<br>clude (<br>20<br>20<br>20<br>20<br>20<br>20<br>20<br>20<br>20<br>20<br>20<br>20<br>20                                                            | no need<br>on this ex<br>(1909)<br>(1909)<br>(19 | to cc<br>ampl                                                                                                    | I         I           S CHARC         I           NRI         I           NPI         I           NPI         I                                                                                                    | ete any                    |
| When Medicare<br>additional inform<br>ADDITIONAL CLAW INFORMATION IC<br>DIAGNOSIES OF NATURE OF ILLNESS<br>P28.89<br>P<br>DO YY NM DD Y<br>05 14 14<br>05 14 14<br>05 14 14                                                                                                    | e is the mation/f mation/f mation/f mation/f mation/f mation/f eegvated by NUCC R R R R R R R R R R R R R R R R R R                                                                                                    | primary in<br>fields than<br>1% 1% 1%<br>6AL to service line before<br>6 L<br>6 Productories as<br>10 PROCEDURES 88<br>10 PROCEDURES 88<br>10 PROCEDURES 88<br>10 PROCEDURES 88<br>10 PROCEDURES 88<br>10 PROCEDURES 10 PROCESSION<br>10 PROCESSION<br>10 PROCESION<br>10 PROCESSION<br>10 PROCESSION<br>10 PR                                                                        | A COLOR AND A COLOR AND A COLO                                                                                                    | here is<br>iclude (<br>20<br>22<br>23<br>24<br>24<br>24<br>24<br>24<br>24<br>24<br>24<br>24<br>24<br>24<br>24<br>24                                         | с no need<br>on this ex<br>////////////////////////////////////                                                                                                    | to cc<br>ampl<br>orica<br>w NUMBER<br>1<br>1<br>1<br>29 AMOU<br>8                                                                                                    | I         I           S CHARC         S CHARC           NAL REF N         NPI           NPI         I           NPI         I           N                                                                                                    | ete any                    |
| When Medicare<br>additional inform                                                                                                    | e is the mation/f mation/f exegnated by NUCC OR INJURY Relate PLCC C 22 22 22 22 22 22 22 22 22 22 22 22 22                                                                                                    | Primary in<br>fields than<br>the last the last<br>of the server line before<br>the last<br>of the server line before<br>the last<br>of the last<br>of | ATION REPORTATION                                                                                                    | here is<br>clude (<br>20<br>22<br>23<br>CALCHOSES<br>POINTER<br>A<br>A<br>A<br>A<br>A<br>A<br>A<br>A<br>A<br>A<br>A<br>A<br>A<br>A<br>A<br>A<br>A<br>A<br>A | no need<br>on this ex<br>mice<br>ourse Lan<br>research<br>research<br>research<br>27 00<br>84 00<br>84 00                                                                                                    | to cc<br>ampl                                                                                                    | Imple           scharc           scharc           NAL REF N           NPI           NPI                                                                                                    | ete any                    |

Please complete and attach the Medicare Attachment Summary Form to the CMS 1500 Claim Form, this replaces the need to submit a copy of the Medicare EOB.

The Medicare Summary Attachment Form is designed to assist providers submitting Medicare deductible and/or co-insurance claims. Six lines are provided to correlate

to the six claim lines/details contained on the CMS 1500 Claim Form. The Medicare Summary Attachment Form must be completed and attached to all CMS 1500

claims for Medicare deductible and/or co-insurance.

- Please DO NOT staple or paper clip this form to your claims
- Billing provider and Recipient information section must be completed as indicated on the claim

**Other Insurance** - Check yes or no. If you are checking yes also enter the payment in the amount field. If there is no payment, please attach the other insurance EOB.

**Medicare Paid Date** – Enter Medicare EOMB date from the Medicare EOB. If you have more than one EOB for the same claim, enter the oldest Medicare EOMB Date.

**Total Medicare Paid Amount** - Enter the SUM of the Medicare paid amounts from the Medicare EOB for the details that apply to the crossover claim.

Medicare Deductible – Enter the DEDUCTIBLE amount for each applicable detail.

Medicare Co-Insurance – Enter the CO-INSURANCE amount for each applicable detail.

**Medicare Paid Amount** – Enter the Medicare Paid Amount for each applicable detail. If you have more than one payment for the same claim, combine the payments.

**Medicare ICN** – please enter the ICN for the applicable detail from the Medicare EOB. If you have more than one EOB for the same claim, enter the ICN from the oldest Medicare EOB.

**Mental Health Claims** - Add the co-insurance amount and the PR-122 line amount together; enter the sum in the Co-insurance field.

**Medicare Part C** – please add co-pay to the co-insurance amount; enter the sum in the Co-insurance field.

Please note: Medicare Part C - Add the co-pay to the co-insurance and enter the sum in field 4c.

#### CMS 1500 MEDICARE ATTACHMENT SUMMARY

Please use this form in lieu of attaching the Medicare Explanation of Benefits (EOB) when billing Vermont Medicaid for Medicare Deductible and/or Coinsurance.

All the fields on this form must be completed in order to process your claim in a timely manner. If any of the fields are not completed, the claim and attachments will be returned to you for completion. Do not modify this form; enter information in the designated field.

This attachment MUST NOT be used when submitting claims electronically.

Indicate Part C Carrier:

3 4 5

(If applicable, please add co-pay to the co-insurance amount and enter the sum in the Co-Insurance Amount Field)

Billing Provider Name: Last Name, First Name

(must match the provider name, as it appears, in form loc. 33 on your CMS1500 claim form) Beneficiary (Patient) Name. Last Name, First Name

(must match the beneficiary (patient) name, as it appears, in form loc. 2 on your CMS1500 claim form)

|                                                |                           |   |                                           | - |                |                |             |
|------------------------------------------------|---------------------------|---|-------------------------------------------|---|----------------|----------------|-------------|
| 1. Other In                                    | nsurance                  |   | a. Yes                                    | b | . No           |                |             |
| (Checi                                         | k One)                    |   |                                           |   | $\checkmark$   |                |             |
|                                                |                           |   |                                           |   |                |                |             |
|                                                |                           |   | c. Amount                                 |   |                |                |             |
| 2. Medica                                      | re Paid Date              |   | 06/30/2014                                |   |                |                |             |
| 3. Total M                                     | edicare Paid Amount 80.57 |   |                                           |   |                |                |             |
| 4a. Detail<br>#<br>(Do not edit <mark>)</mark> | b. Medicare<br>Deductible |   | c. Medicare d. Med<br>Co-insurance Paid A |   | icare<br>mount | e. Medicare IO |             |
| 1                                              |                           |   | 4.93 19.7                                 |   | 19.71          |                | 39123410352 |
| 2                                              |                           |   | 15.21                                     |   | 60.8           | 6              | 39123410352 |
|                                                |                           | T |                                           |   |                |                |             |

6 Please verify that the claim detail number information on this attachment corresponds to the claim detail number on the CMS 1500. Inaccurate information will result in claims processing errors.

**The billing provider must indicate their last name and then their first name.** Complete field 1a if there is other insurance like UHC or AARP. Their payment would be entered in field 1c. If there is no other insurance other than Medicare, complete field 1b. Enter the Medicare paid date in field 2 and the Medicare payment in field 3. Complete 4a, b, c, d and e for each detail as shown.

'N

30 30

### **Miscellaneous CMS 1500 Billing Instructions**

#### **Multiple Page Claims**

When billing a multiple page claim, you must indicate "page x of y" in Box 19, "Local Use" of the CMS-1500 claim form. To indicate the conclusion of the entire claim, field 28 of the last page of the claim must also include the total billed amount. Example: page 1 of 3 (1st page of claim), 2 of 3 (2nd page of claim) & 3 of 3 (3rd page of claim).

#### **Field Locators**

All information on the CMS 1500 Claim Form should be typed or legibly printed. Only the 02-12 version of this form is accepted for processing. The field locators listed below are used by DXC when processing Vermont Medicaid claims. The field locators designated by an asterisk (\*) are mandatory; other field locators are required when applicable. The field locators not listed below are not used in the Vermont Medicaid program and do not need to be completed.

### **Common Mistakes**

- Alignment text entered on the claim is offset from the boxes on the claim form
- Mandatory Fields are not completed
- Individual Provider Name (Field Locator 33) is incorrectly formatted. This should be Last Name, First Name to be considered correctly formatted
- Insured's ID should <u>not</u> be the social security number, it should be the beneficiary's Vermont Medicaid Unique ID (UID) Number

### **Frequently Asked Questions**

#### Q. What is a diagnosis pointer?

A. The diagnosis pointer(s) go in field 24E and they relate back to the diagnoses indicated in field 21.

#### Q. Does the provider have to sign the claim form?

A. The provider does not have to sign the claim form.

#### Q. What is a taxonomy code?

A. The taxonomy indicate the specialty of the provider. You would have indicated this when you applied for your NPI.

#### Q. Where do we get the diagnosis codes?

A. You get the diagnosis codes from the ICD-10 for Diagnosis Codes manual or go www.ICD10data.com

#### Q. What is a CPT code or HCPCS?

A. The CPT code or HCPCS is the code that describes the service you have rendered. You must use a CPT manual to research what codes to bill.

#### Q. Why are claims returned that have staples?

A. Staples cause issues with our optical character reader. Even if they are removed, the holes they create can cause the optical scanner to jam.

#### Q. Where do we find CMS 1500 claim forms?

A. You can get CMS 1500 claims forms at an office supply store.

### Resources

- Vermont Medicaid Website <u>http://www.vtmedicaid.com/#/home</u>
- Green Mountain Care Provider Manual, Supplements and Other Informational Resources
  - o <u>http://www.vtmedicaid.com/#/manuals</u>
  - <u>http://www.vtmedicaid.com/#/resources</u>
- Claims Related Forms <u>http://www.vtmedicaid.com/#/forms</u>
- Vermont Medicaid Banner <u>http://www.vtmedicaid.com/#/bannerMain</u>
- Department of Vermont Health Access Advisory <u>http://www.vtmedicaid.com/#/advisory</u>
- DXC Technology Provider Electronic Solutions (PES) Free Billing Software <u>http://www.vtmedicaid.com/#/pes</u>
- CPT Code Book and HCPCS Code Manual available for purchase online and at local book retailers
- ICD 10 for Diagnosis Code Manual available for purchase online and at local book retailers